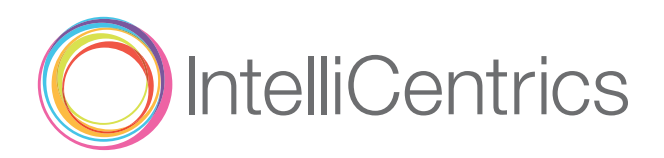

## Getting Started SEC<sup>3</sup>URE Passport

## Follow the steps below to your **SEC<sup>3</sup>URE Passport**.

| Step<br>Begin<br>Registratio                      | Visit <b>SEC3URE.com</b> to begin the registration process.<br>Answer the scope of service questions carefully and accurately<br>and complete registration when finished.                                                                  |
|---------------------------------------------------|----------------------------------------------------------------------------------------------------|
| Step 2<br>Add Facilitie                           | 2 Attach to the facilities you will be visiting. This is important because it determines your specific credential and policy requirements.                                                                                                 |
| Step 3<br>Upload you<br>Credentials               | Review what's under the Credentials tab and submit the appropriate documentation that is required based on the facilities that you have chosen.                                                                                            |
| Upload you<br>Profile Phot                        | Upload a professional, passport style photo of yourself so that you will be<br>easily identified when checking into facilities. Then fill in the rest of your<br>account profile including customizing your message and alert preferences. |
| Download th<br>SEC <sup>3</sup> URE<br>Mobile App | Install the free SEC <sup>3</sup> URE Mobile App to take full advantage of the convenience and portability of your SEC <sup>3</sup> URE Passport.<br>Welcome to the SEC <sup>3</sup> URE Ethos!                                            |

That's it! Just follow each of the facilities' check-in and check-out procedures and if you ever need anything, reach out to an IntelliCentrics Hero for support, 817-SEC3URE (732-3873) and they will be happy to help.

**Contact Us** 

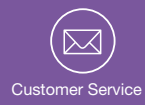

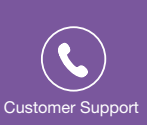

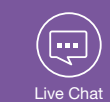

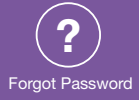